# **CISCO** Academy

# Packet Tracer - WLAN Configuration (Instructor Version)

Instructor Note: Red font color or gray highlights indicate text that appears in the instructor copy only.

# **13.5.1 Packet Tracer – WLAN Configuration Answer**

# Addressing Table

| Device               | Interface  | IP Address         |  |
|----------------------|------------|--------------------|--|
| Home Wireless Router | Internet   | DHCP               |  |
|                      | LAN        | 192.168.6.1/27     |  |
| RTR-1                | G0/0/0.2   | 192.168.2.1/24     |  |
|                      | G0/0/0.5   | 192.168.5.1/24     |  |
|                      | G0/0/0.100 | 192.168.100.1/24   |  |
|                      | G0/0/1     | 10.6.0.1/24        |  |
| SW1                  | VLAN 200   | 192.168.100.100/24 |  |
| LAP-1                | G0         | DHCP               |  |
| WLC-1                | Management | 192.168.100.254/24 |  |
| RADIUS Server        | NIC        | 10.6.0.254/24      |  |
| Home Admin           | NIC        | DHCP               |  |
| Enterprise Admin     | NIC        | 192.168.100.200/24 |  |
| Web Server           | NIC        | 203.0.113.78/24    |  |
| DNS Server           | NIC        | 10.100.100.252     |  |
| Laptop               | NIC        | DHCP               |  |
| Tablet PC            | Wireless0  | DHCP               |  |
| Smartphone           | Wireless0  | DHCP               |  |
| Wireless Host 1      | Wireless0  | DHCP               |  |
| Wireless Host 2      | Wireless0  | DHCP               |  |

## **WLAN Information**

| WLAN         | SSID     | Authentication | Username | Password |
|--------------|----------|----------------|----------|----------|
| Home Network | HomeSSID | WPA2-Personal  | N/A      | Cisco123 |
| WLAN VLAN 2  | SSID-2   | WPA-2 Personal | N/A      | Cisco123 |

| WLAN        | SSID   | Authentication   | Username  | Password   |
|-------------|--------|------------------|-----------|------------|
| WLAN VLAN 5 | SSID-5 | WPA-2 Enterprise | userWLAN5 | userW5pass |

**Note:** It is not a good practice to reuse passwords as is done in this activity. Passwords have been reused to make it easier to work through the tasks.

## **Objectives**

In this activity, you will configure both a wireless home router and a WLC-based network. You will implement both WPA2-PSK and WPA2-Enterprise security.

- Configure a home router to provide Wi-Fi connectivity to a variety of devices.
- Configure WPA2-PSK security on a home router.
- Configure interfaces on a WLC.
- Configure WLANs on a WLC.
- Configure WPA2-PSK security on a WLAN and connect hosts to WLAN.
- Configure WPA2-Enteprise on a WLAN and connect hosts to the WLAN.
- Verify connectivity WLAN connectivity.

## **Background / Scenario**

You will apply your WLAN skills and knowledge by configuring a home wireless router and an enterprise WLC. You will implement both WPA2-PSK and WPA2-Enterprise security. Finally, you will connect hosts to each WLAN and verify connectivity.

## Instructions

## Part 1: Configure a Home Wireless Router.

You are installing a new home wireless router at a friend's house. You will need to change settings on the router to enhance security and meet your friend's requirements.

#### Step 1: Change DHCP settings.

- a. Open the Home Wireless Router GUI and change the router IP and DHCP settings according to the information in the Addressing Table.
- b. Permit a maximum of **20** addresses to be issued by the router.
- c. Configure the DHCP server to start with IP address .3 of the LAN network.
- d. Configure the internet interface of the router to receive its IP address over DHCP.

Verify the address. What address did it receive?

#### Answers may vary. Most likely it is 10.100.200.2/24 or another address in this network.

e. Configure the static DNS server to the address in the Addressing Table.

#### Step 2: Configure the Wireless LAN.

a. The network will use the 2.4GHz Wireless LAN interface. Configure the interface with the SSID shown in the Wireless LAN information table.

- b. Use channel 6.
- c. Be sure that all wireless hosts in the home will be able to see the SSID.

#### Step 3: Configure security.

- a. Configure wireless LAN security. Use WPA2 Personal and the passphrase shown in the Wireless LAN information table.
- b. Secure the router by changing the default password to the value shown in the Wireless LAN information table.

#### Step 4: Connect clients to the network.

- a. Open the PC Wireless app on the desktop of the laptop and configure the client to connect to the network.
- b. Open the Config tab on the Tablet PC and Smartphone and configure the wireless interfaces to connect to the wireless network.
- c. Verify connectivity. The hosts should be able to ping each other and the web server. They should also be able to reach the web server URL.

## Part 2: Configure a WLC Controller Network

Configure the wireless LAN controller with two WLANs. One WLAN will use WPA2-PSK authentication. The other WLAN will use WPA2-Enterprise authentication. You will also configure the WLC to use an SNMP server and configure a DHCP scope that will be used by the wireless management network.

#### Step 1: Configure VLAN interfaces.

- a. From the Enterprise Admin, navigate to the WLC-1 management interface via a web browser. To log into WLC-1, use **admin** as the username and **Cisco123** as the password.
- b. Configure an interface for the first WLAN.

Name: WLAN 2

VLAN Identifier: 2

Port Number: 1

Interface IP Address: 192.168.2.254

Netmask: 255.255.255.0

Gateway: RTR-1 G0/0/0.2 address

Primary DHCP Server: Gateway address

c. Configure an interface for the second WLAN.

Name: WLAN 5

VLAN Identifier: 5

Port Number: 1

Interface IP Address: 192.168.5.254

Netmask: 255.255.255.0

Gateway: RTR-1 interface G0/0/0.5 address

Primary DHCP Server: Gateway address

#### Step 2: Configure a DHCP scope for the wireless management network.

Configure and enable an internal DHCP scope as follows:

Scope Name: management Pool Start Address: 192.168.100.235 Pool End Address: 192.168.100.245 Network: 192.168.100.0 Netmask: 255.255.255.0 Default Routers: 192.168.100.1

#### Step 3: Configure the WLC with external server addresses.

a. Configure the RADIUS server information as follows:

Sever Index: 1 Sever Address: 10.6.0.254 Shared Secret: RadiusPW

b. Configure the WLC to send logs information to an SNMP server.
Community Name: WLAN
IP Address: 10.6.0.254

n //ddic55. 10.0.0.204

#### Step 4: Create the WLANs.

a. Create the first WLAN:

Profile Name: Wireless VLAN 2

WLAN SSID: SSID-2

ID: 2

Interface: WLAN 2

Security: WPA2-PSK

Passphrase: Cisco123

Under the Advanced tab, go to the FlexConnect section. Enable **FlexConnect Local Switching** and **FlexConnect Local Auth**.

b. Create the second WLAN:

Profile Name: Wireless VLAN 5 WLAN SSID: SSID-5 Interface: WLAN 5 ID: 5 Security: 802.1x - WPA2-Enterprise Configure the WLAN to use the RADIUS server for authentication. Make the FlexConnect settings as was done in Step 4a.

#### Step 5: Configure the hosts to connect to the WLANs.

Use the desktop PC Wireless app to configure the hosts as follows:

- a. Wireless Host 1 should connect to Wireless VLAN 2.
- b. Wireless Host 2 should connect to Wireless VLAN 5 using the credentials in the WLAN information table.

## Step 6: Test connectivity.

Test connectivity between the wireless hosts and the Web Server by ping and URL.